## LectureCasts

#### Heinrich Hußmann Ludwig-Maximilians-Universität München Sommersemester 2007

## Wofür sind LectureCasts gut?

- Zum Wiederholen und Nacharbeiten von Vorlesungsstoff
  - Prüfungsvorbereitung
  - Im Notfall zum Nachholen versäumter Vorlesungen
- Funktionalität:
  - Audio-Aufzeichnung der Vorlesung
  - Gezieltes Springen zu Kapiteln (nach Folientiteln)
  - Synchronisiertes Abspielen von Audio und Folienbild
- Einschränkungen:
  - Kein Video des Sprechers
  - (Noch) keine Unterstützung für andere Inhalte als Folienpräsentation
    - » Life-Demos derzeit ausgeblendet
    - » Zukünftig evtl. über Screen Capture integrierbar
  - Vollautomatische Erzeugung, keine Nachbearbeitung

## Voraussetzungen zur Nutzung

- Windows:
  - Apple iTunes (empfohlen)
  - Apple QuickTime Player
- Macintosh:
  - Dito, aber Bestandteil der Standardinstallation
- Linux:
  - Noch keine klare Empfehlung
  - VLC Player (liefert aber nur Teile des Service)

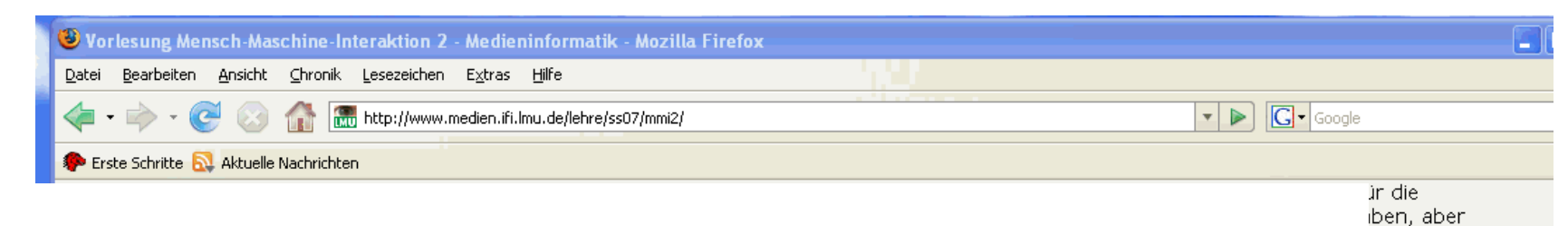

#### Schritt 1: Download der Podcast-Datei

tig auf die s über den

| Vorle                                                           | esungsma                                  | aterial                                       |                                                             |              |                        |                                                                           |
|-----------------------------------------------------------------|-------------------------------------------|-----------------------------------------------|-------------------------------------------------------------|--------------|------------------------|---------------------------------------------------------------------------|
| Datum                                                           | n Then                                    | na der Vorles                                 | ung                                                         |              | Skript                 | Podcast                                                                   |
| 24.04.                                                          | 07 HCIa                                   | nd the Web                                    |                                                             |              | 🗟 <u>Slides 1</u>      | Podcast 1                                                                 |
|                                                                 | Audio<br>Speichern unte                   | example for a                                 | creen reeder output                                         |              | ? 🗙                    |                                                                           |
| Hinwe<br>aus de<br>Datei I<br>jeweilio<br>ansprii<br><b>Übu</b> | Speichern in:<br>Zuletzt<br>verwendete D  | C Lecturecasts                                | <b>v</b>                                                    | 3 🖻 🖻 🗄      |                        | )-Aufzeichnung<br>empfohlen, die<br>es zu öffnen. Der<br>e Folien gezielt |
| Eine A<br>bereits<br>sich be<br>könner                          | Desktop                                   |                                               |                                                             |              |                        | stagsübung<br>Studenten, die<br>Stags Zeit hätten,                        |
| In der<br>seinen<br>Datur<br>24./26                             | Eigene Dateien                            |                                               |                                                             |              |                        | <u>e 24.4.)</u>                                                           |
| Grupp<br>Grupp                                                  | Netzwerkumgeb                             | Dateiname:<br>Dateityp:                       | mmi2_1a.m4b<br>MPEG-4-Audiodatei (geschützt)                | <b>v</b>     | Speichern<br>Abbrechen |                                                                           |
| Teresā<br>Miriam<br>Christo                                     | i Sulilatu<br>Schmidberge<br>opher Gassne | Bastian Sch<br>r Nihad Zehic<br>r Maurice San | ildbach Wolfgang Reith<br>Felix Lauber<br>ner Sascha Gebhar | nmeler<br>dt |                        |                                                                           |

## Hinweise zu Schritt 1 (Download)

- Direktes Anklicken des Links funktioniert auch, aber:
  - Meist wird QuickTime Player gestartet
  - Kleines Bild
  - OK für Audio-Wiedergabe, schlecht für Folien
- Potentielle Probleme beim Abspeichern:
  - Manche Browser ändern Dateityp (z.B. auf MP3)
    - » Problemloses Speichern z.B. mit Mozilla Firefox
  - Dateityp unbedingt erhalten oder zurückändern!
    - » Tip für Windows XP zum Umbenennen: Arbeitsplatz | Ordneroptionen | Ansicht
       "Dateinamenerweiterung bei bekannten Typen ausblenden" Dieses Feature deaktivieren!

# Schritt 2: Importieren in iTunes

| BIBLIOTHEK                                                                                                    | Titelname Dauer                                                                                 |
|----------------------------------------------------------------------------------------------------|-------------------------------------------------------------------------------------------------|
|                                                                                                    | Titelname Dauer                                                                                 |
| Filme Fernsehsendungen  Fodcasts  Hörbücher                                                                                                    |                                                                                                 |
| STORE     Zur Bib       Image: Tunes Store     Suchen       Image: Tunes Store     Suchen       Image: Tunes Store     Image: Tunes Store       Image: Tunes Store     Suchen       Image: Tunes Store     Image: Tunes Store       Image: Tunes Store     Image: Tunes Store       Image: Tunes Store     Ima | iothek hinzufügen<br>n: Concernation (Concernation)<br>Lecturecasts<br>I.a.m4b<br>.mp3<br>a.mp3 |
| Dateinar<br>Dateityp:<br>Sie hören                                                                                                    | e: mmi2_1a.m4b Offnen<br>Alle Dateien (".") Abbrechen<br>Schreibgeschützt öffnen                |

## Hinweise zu Schritt 2 (Import)

- Datei wird normalerweise als "Hörbuch" eingeordnet
- MPEG4-Audio:
  - mp4a: Allgemeine Audio-Dateien mit AAC
  - mp4b: Hörbücher mit Kapiteleinteilung
- Datei wird als "geschützt" bezeichnet
  - Es liegt kein Schutz vor!
  - (Nur wegen Dateityp mp4b)

## Schritt 3: Abspielen

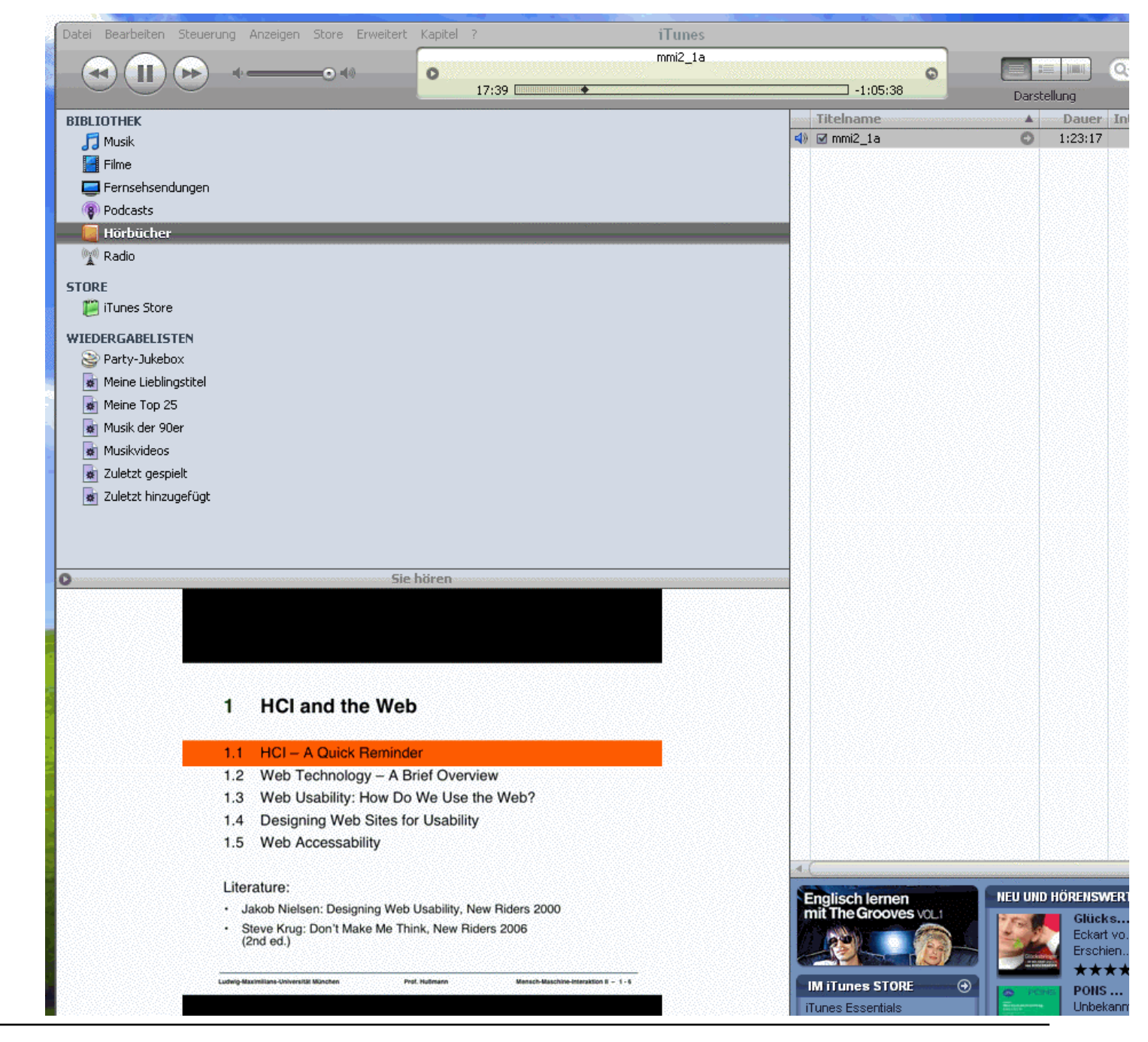

Ludwig-Maximilians-Universität München

Prof. Hußmann

## Hinweise zu Schritt 3 (Abspielen)

- Folien werden **nur** angezeigt, wenn
  - Darstellung | Cover einblenden aktiviert!
- Empfehlung: Größe des Cover-Fensters erhöhen
- Navigieren in der Audio-Datei (Vorlesung)
  - Durch Verschieben der Abspielposition
  - Durch Auswahl des Kapitels:
    - » Menü "Kapitel" erscheint nur während des Abspielens einer entsprechend strukturierten Datei!

## **Alternative: QuickTime Player**

- Ebenfalls mit Kapitel-Menü (neben Ablaufanzeige)!
- Leider unter Windows schlechte Auflösung (?)

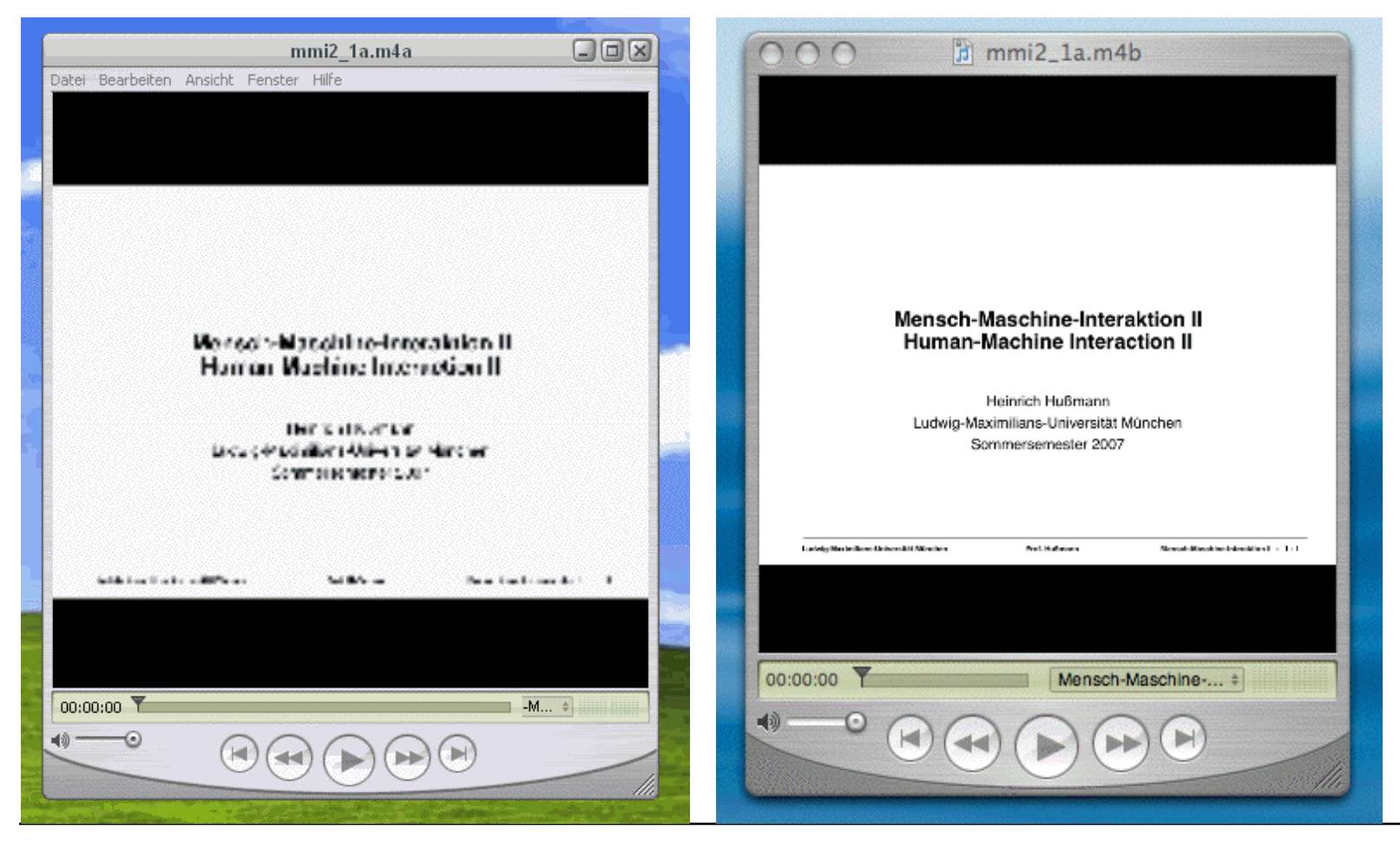

Ludwig-Maximilians-Universität München

Prof. Hußmann